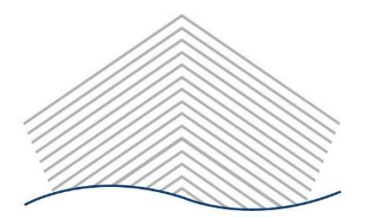

# NxtPort

## CERTIFIED PICK UP USER INTERFACE GUIDE FOR SHIPPING AGENTS

## Introduction

On these pages you can find the manual & explanation of the Certified Pick up User Interface (CPu UI).

To be able to follow these steps, you need to have a valid CPu subscription as described on <a href="https://www.nxtport.com/en/documentation/certified-pick-up/ce-how-to-register-for-certified-pick-up">https://www.nxtport.com/en/documentation/certified-pick-up/ce-how-to-register-for-certified-pick-up</a> . If you didn't complete these steps, the below will not work for you.

This manual first describes the login process. Afterwards it details all UI pages and explains the different parts/buttons. Finally you will find tutorials describing how to use CPu in your day-to-day operations.

Be sure to use the most recent version of your browser, preferred bowsers are Google Chrome, Microsoft Edge & Mozilla Firefox.

Do not use Internet Explorer as it is not supported by NxtPort (Microsoft has retired the IE browser <u>https://docs.microsoft.com/en-us/lifecycle/announcements/internet-explorer-11-end-of-support</u>). If you still use Internet Explorer, switch to Microsoft Edge (successor of IE, included in every recent version of Windows).

## What's new in this version?

Version 2.1 – published April 2022

- Fixed minor typographical errors;
- Page 9 new conditions for the "Active" state of a Commercial Release;
- Page 12 removed the "Received From" filter option from the Container Overview tab;
- Page 17 & 19 Container Detail view now includes a "Carrier Haulage" indication;
- Page 20-22 Create & Update Commercial Release include a "Carrier Haulage" checkbox.

## Contents

| Introduction2                                            |
|----------------------------------------------------------|
| What's new in this version?2                             |
| How do I access the CPu UI?4                             |
| Using the CPu UI9                                        |
| General explanation & terminology9                       |
| CPu UI tabs12                                            |
| Container Overview tab - Main Page12                     |
| Container Subscriptions tab15                            |
| Add NMoT tab16                                           |
| Container detail view17                                  |
| How do I need to use the CPu UI?20                       |
| Actions which can be performed on a Commercial Release20 |
| Actions which can be performed on a Release Right23      |

## How do I access the CPu UI?

There are two ways to access the CPu UI:

- Go directly to <u>https://cpu.nxtport.com</u> (if you bookmark this page, be sure to bookmark this exact URL);
- 2. From the C-Point Dashboard, click on the link "Certified Pick-up (CPu)".

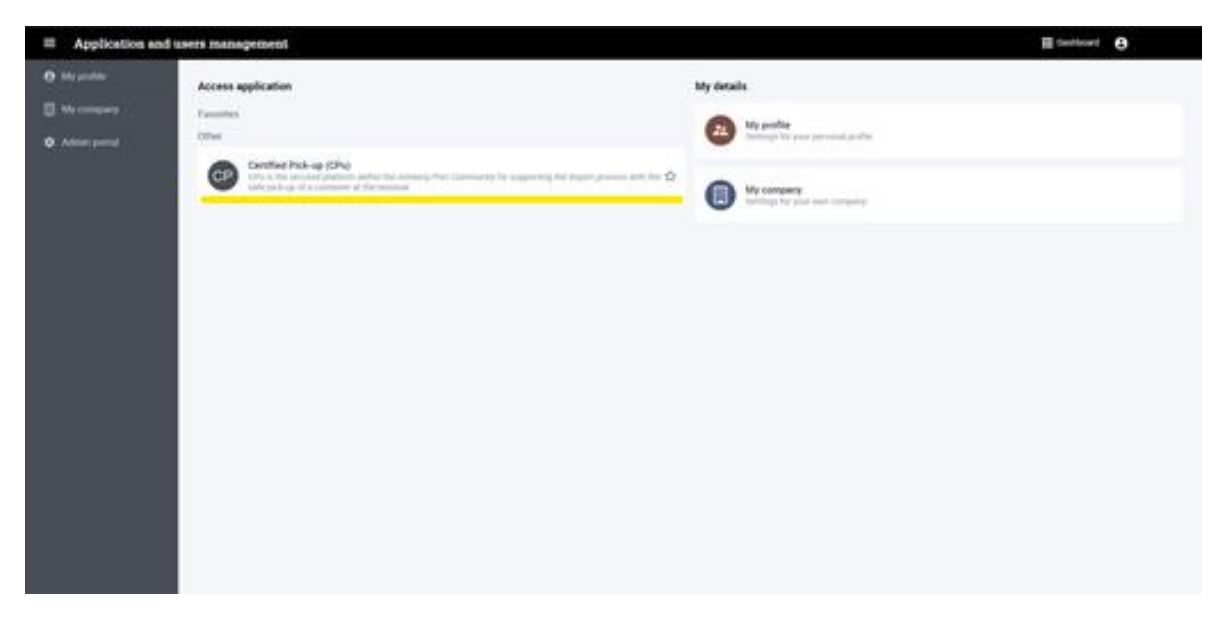

If you don't see the "Certified Pick up" link on your dashboard, you either don't have access to CPu or you don't have the correct roles assigned to you. Check out our FAQ page on how to check/resolve this.

Both ways are equal, by using the second option you will be immediately prompted for the 2FA method, see below (because you are already logged in, you don't need to enter your C-point credentials again).

### C-point login

After going to <u>https://cpu.nxtport.com</u>, you will see below screen where you need to enter your C-Point credentials.

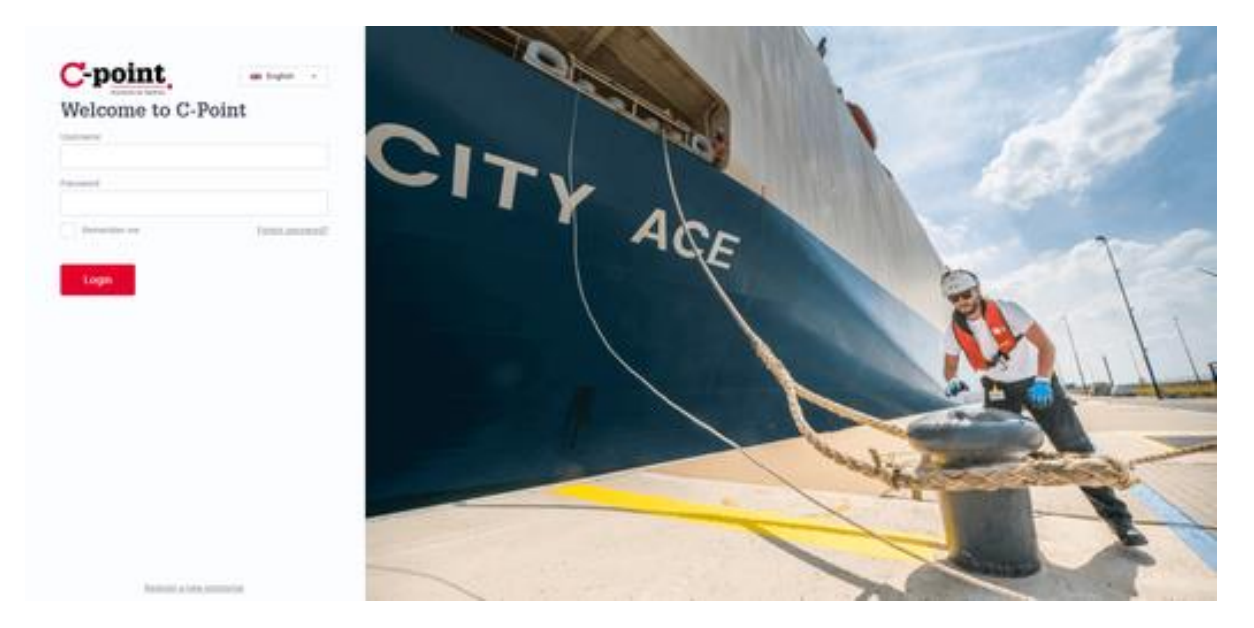

#### 2FA method

After entering your credentials and clicking "Login" (or after clicking the link on the C-point Dashboard), you will be prompted for a 2FA method.

#### What is 2FA?

2-Factor Authentication (2FA, sometimes referred to as Multi-Factor Authentication MFA) is an extra layer of security to make sure it's really you who is trying to sign in. This is a common practice in the online world and is highly recommended and more frequently used nowadays to increase security. See <u>https://www.safeonweb.be/en/use-two-factor-authentication</u> (external link, webpage of Belgian Centre for Cyber Security) for more information.

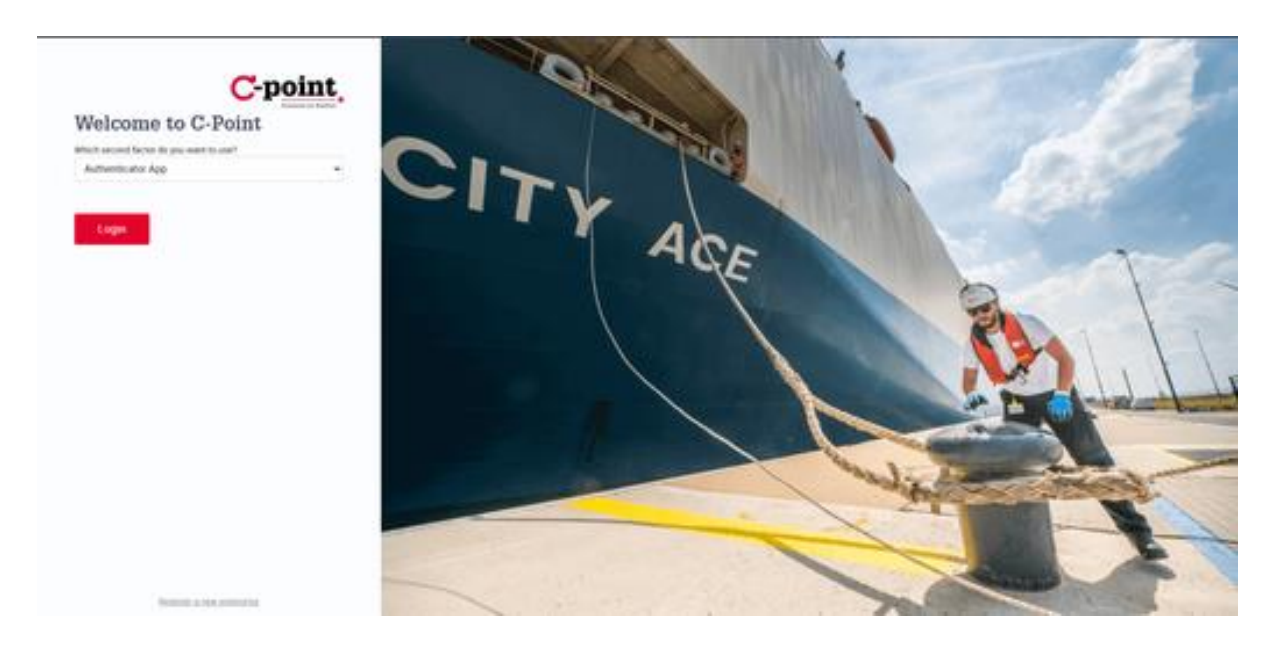

C-point offers two 2FA methods: Authenticator App or PIN code via e-mail.

#### Authenticator App

With an authenticator app, you receive a PIN code on a smartphone app instead of via an e-mail. Commonly used app are (not exhaustive) Microsoft Authenticator & Google Authenticator. As these are apps from a third party, we cannot offer any support on them. Check the information sources of the relevant provider for more details.

To begin using these apps for the CPu UI, you need to set it up before first use.

When choosing "Authenticator App" for the first time, you will see below screen.

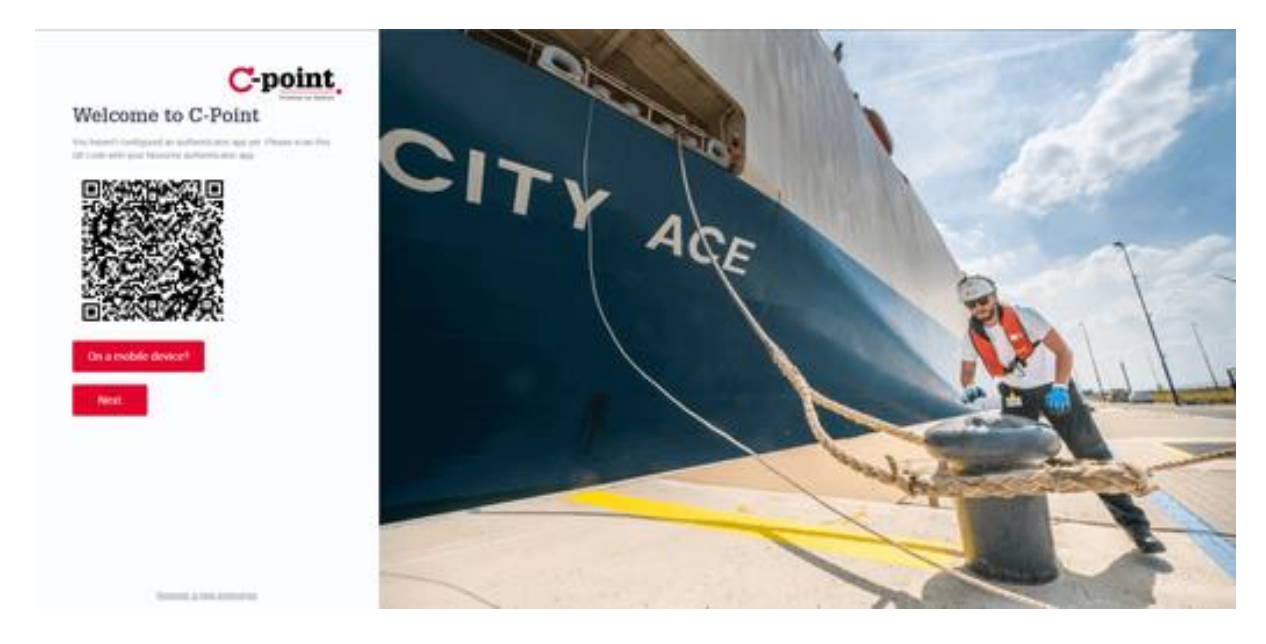

Scan the QR code with your app and follow the steps as indicated. When done, click "Next". You will see the follow screen where you need to enter the code you see on your app. Enter the code and click "Submit".

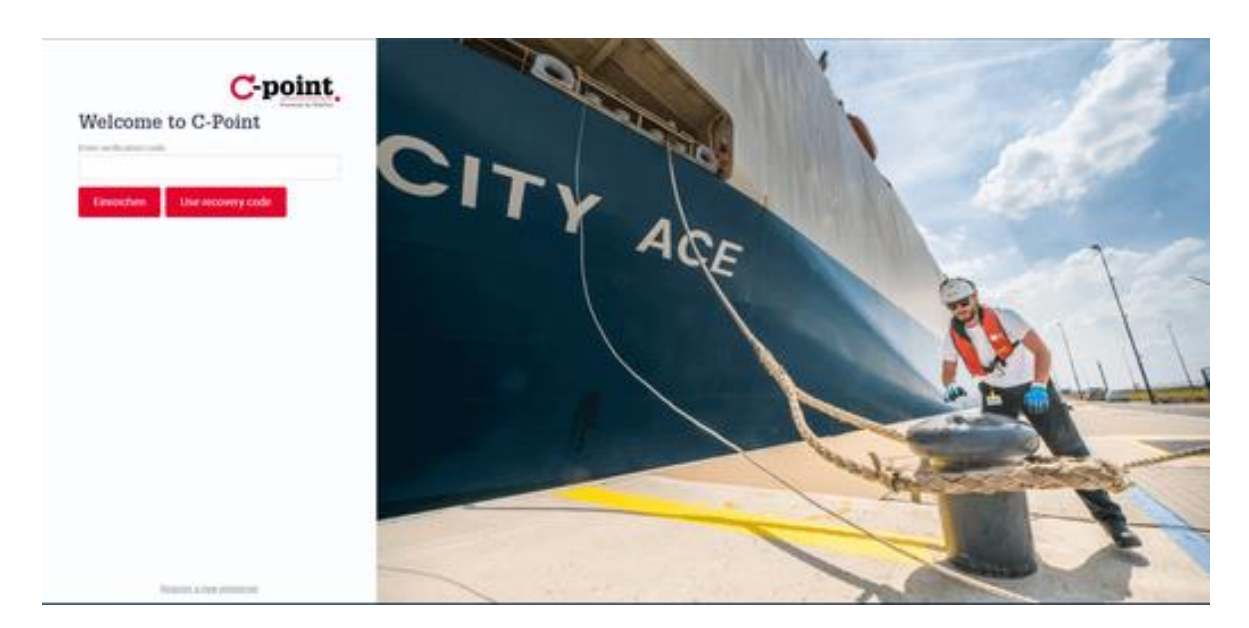

You will now get a screen with alphanumeric recovery codes. These are backup codes in case you lose access to your authenticator app, these are not to be used as primary way of login. Keep them safe & secure, they are very valuable. You will only see this screen during the first time you set up the App.

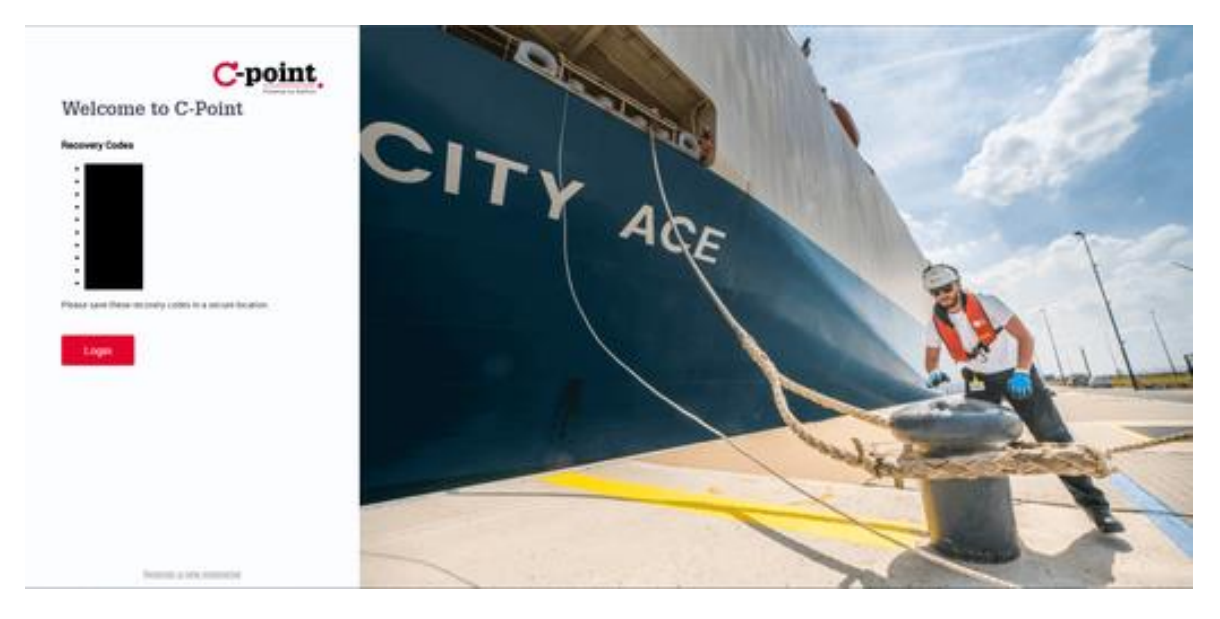

After clicking "Login", you will be redirected to the CPu UI main screen. If you get an error message (such as "Redirecting..." or "Something went wrong") it means your CPu registration may not have been completed. Check out our FAQ page on how to check/resolve this. Continue to "Using the CPu UI".

#### PIN code via e-mail

When selecting this option, you will receive an e-mail with a one-time pincode (OTP) to the address which is linked to your C-point account. This e-mail message is sent from

<u>no-reply@portofantwerp.com</u>, be sure to add this address to your safe-senders list (you will need to check with your IT department on how to do this, we don't know which software you might be using).

You will see below screen, check your inbox or spam folder for an e-mail with subject "Your CPoint OTP email". When copying the OTP code, please make sure to not copy any whitespaces. Only enter the code in the box.

The OTP is valid for 5 minutes. If you don't receive an e-mail, try refreshing (send/receive all folders) your e-mail.

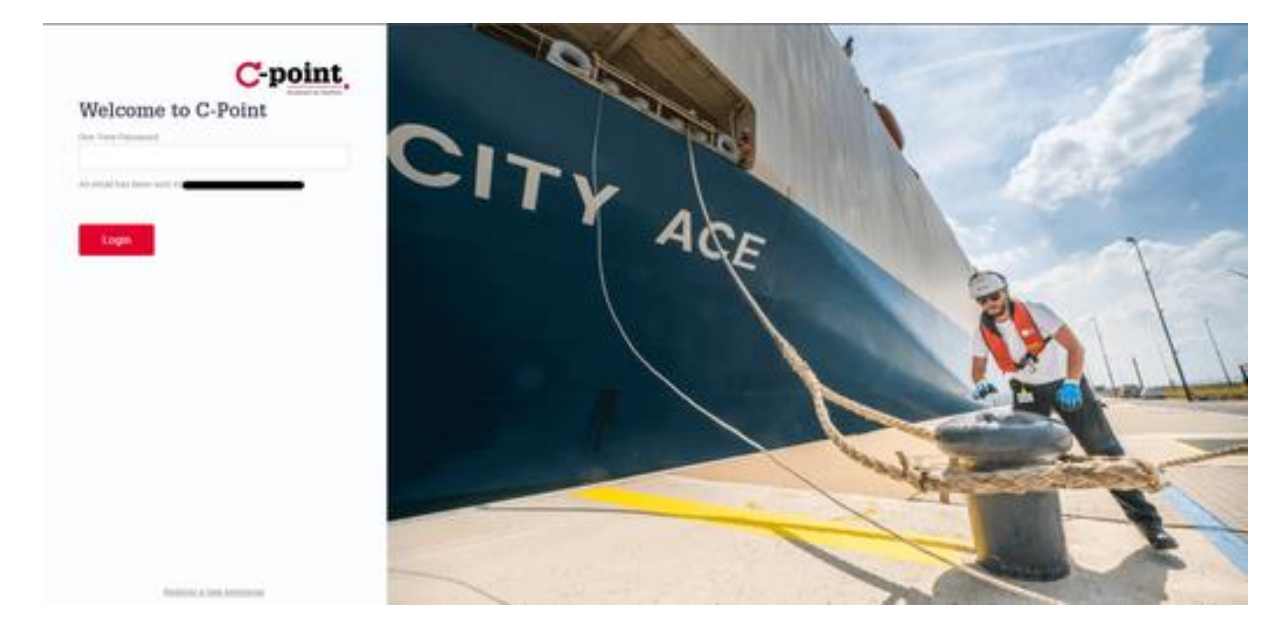

#### Which 2FA method do I need to use?

That's entirely up to you. It's possible your company has a policy about this, please check internally before proceeding.

#### Do I need to use the same method each time?

No, once your authentication app has been set up you are able to use both methods. Using one method does not disable the other.

You will now be redirected to the CPu UI main screen. If you get an error message (such as "Redirecting..." or "Something went wrong") it means your CPu registration may not have been completed. Check out our FAQ page on how to check/resolve this. Continue to "Using the CPu UI" below.

## Using the CPu UI General explanation & terminology

## General explanation:

### What is the purpose of the CPu UI?

In the CPu UI, you can view & manage the Release Rights which have been created by your company. Depending on your role in the supply chain, you will need to perform different actions.

#### Terminology used in this document:

| <u>Term</u>      | Description                                                                                                    |  |  |  |  |  |  |
|------------------|----------------------------------------------------------------------------------------------------|--|--|--|--|--|--|
| Release<br>Right | <ul> <li>Digital CPu-equivalent of the old-fashioned pin code. The owning of this Right, which manifests as an entry on your Container Overview tab, means that your company has the right to perform actions (transfer, pick up) on a certain container.</li> <li>It's not a 6-digit code you can see, like the pin code, but it's digital information stored on the CPu platform.</li> <li>At any moment in time, only one company can hold the Release Right for a certain container.</li> <li>A Release Right has an "Active" status from the moment the Commercial Release has been created until the container has actually left the terminal (the Terminal Operator has submitted a Gate Out operation to the CPu platform).</li> <li>If a container for some reason does not receive a "Gate Out" message, the Release Right will lose the status "Active" after:</li> <li>If the "Valid until" date is known: 10 calendar days after the "Valid until" date;</li> <li>If the "Valid until" date is unknown: 60 calendar days after the creation date of the Commercial Release.</li> </ul> |  |  |  |  |  |  |
| Pickup<br>Right  | When a driver has been assigned to a Release Right (by a Transport Operator), that driver (and that driver alone) has the right to go to the terminal and pick up the container. This is the Pickup Right.                                                                                                    |  |  |  |  |  |  |

|        | Just lik                                                                               | e traffic                                                      | ights indicate that you can cross a street, the Green Lights are used to     |  |  |  |  |  |  |  |
|--------|----------------------------------------------------------------------------------------|----------------------------------------------------------------|------------------------------------------------------------------------------|--|--|--|--|--|--|--|
|        | capture information about the "release status" of a container, i.e. can this container |                                                                |                                                                              |  |  |  |  |  |  |  |
|        | leave the terminal or not.                                                             |                                                                |                                                                              |  |  |  |  |  |  |  |
|        | NxtPort CPu currently captures information from six Green Lights:                      |                                                                |                                                                              |  |  |  |  |  |  |  |
|        | 1. Commercial Release Light: this light indicates the status of the commercia          |                                                                |                                                                              |  |  |  |  |  |  |  |
|        |                                                                                        | release                                                        | e, as submitted to CPu by the Shipping Agent.                                |  |  |  |  |  |  |  |
|        |                                                                                        | The lig                                                        | ht can have following colors:                                                |  |  |  |  |  |  |  |
|        |                                                                                        | a.                                                             | Red: the Shipping Agent has blocked the commercial release,                  |  |  |  |  |  |  |  |
|        |                                                                                        |                                                                | preventing the pick-up from the terminal;                                    |  |  |  |  |  |  |  |
|        |                                                                                        | b.                                                             | Green: the Shipping Agent has commercially released the container.           |  |  |  |  |  |  |  |
|        | 2.                                                                                     | Termin                                                         | al Discharge Light: this light indicates if the container has been           |  |  |  |  |  |  |  |
|        |                                                                                        | dischar                                                        | ged from the vessel, as submitted to CPu by the Terminal Operator.           |  |  |  |  |  |  |  |
|        |                                                                                        | The lig                                                        | ht can have following colors:                                                |  |  |  |  |  |  |  |
|        |                                                                                        | a.                                                             | Gray: the Terminal Operator did not yet submit container movement            |  |  |  |  |  |  |  |
|        |                                                                                        |                                                                | information to CPu. Vessel is still underway or unloading has not yet        |  |  |  |  |  |  |  |
|        |                                                                                        |                                                                | finished;                                                                    |  |  |  |  |  |  |  |
| Croop  |                                                                                        | b.                                                             | Green: the container has been discharged. Note: this does not                |  |  |  |  |  |  |  |
| Green  |                                                                                        |                                                                | automatically mean the container is ready for pick-up, it's possible that    |  |  |  |  |  |  |  |
| LIGHTS |                                                                                        |                                                                | the Terminal Operator blocks the release. See the next Light.                |  |  |  |  |  |  |  |
|        | 3.                                                                                     | Termin                                                         | al Release Light: This light indicates if the container is ready for pick-up |  |  |  |  |  |  |  |
|        |                                                                                        | on the terminal, as submitted to CPu by the Terminal Operator. |                                                                              |  |  |  |  |  |  |  |
|        |                                                                                        | The lig                                                        | ht can have following colors:                                                |  |  |  |  |  |  |  |
|        |                                                                                        | a.                                                             | Gray: the Terminal Operator did not yet submit container release             |  |  |  |  |  |  |  |
|        |                                                                                        |                                                                | information to CPu. Vessel is still underway or unloading has not yet        |  |  |  |  |  |  |  |
|        |                                                                                        | h                                                              | Pod the Terminal Operator has blocked the container release                  |  |  |  |  |  |  |  |
|        |                                                                                        | D.                                                             | reventing the nick up from the terminal. This could have multiple            |  |  |  |  |  |  |  |
|        |                                                                                        |                                                                | causes, check with the Terminal Operator for more details:                   |  |  |  |  |  |  |  |
|        |                                                                                        | c                                                              | Vellow: the container has been selected for scanning. Pick-up is             |  |  |  |  |  |  |  |
|        |                                                                                        | 0.                                                             | allowed, but scapping procedure must be followed:                            |  |  |  |  |  |  |  |
|        |                                                                                        | d.                                                             | Green: the Terminal Operator has released the container, meaning it is       |  |  |  |  |  |  |  |
|        |                                                                                        |                                                                | available for pick-up on the quay.                                           |  |  |  |  |  |  |  |
|        |                                                                                        |                                                                |                                                                              |  |  |  |  |  |  |  |
|        |                                                                                        |                                                                |                                                                              |  |  |  |  |  |  |  |
|        |                                                                                        |                                                                |                                                                              |  |  |  |  |  |  |  |
|        |                                                                                        |                                                                |                                                                              |  |  |  |  |  |  |  |
|        |                                                                                        |                                                                |                                                                              |  |  |  |  |  |  |  |

|        | 4.       | Customs Light: This light indicates if the container has been released by the     |  |  |  |  |  |
|--------|----------|-----------------------------------------------------------------------------------|--|--|--|--|--|
|        |          | Customs authority, as submitted to CPu by the competent Customs authority.        |  |  |  |  |  |
|        |          | The light can have following colors:                                              |  |  |  |  |  |
|        |          | a. Red: the Customs authority has not yet submitted any release                   |  |  |  |  |  |
|        |          | information to CPu;                                                               |  |  |  |  |  |
|        |          | b. Yellow: the container has been selected for scanning. Pick-up is               |  |  |  |  |  |
|        |          | allowed, but scanning procedure must be followed;                                 |  |  |  |  |  |
|        |          | c. Green: the container has been cleared by customs.                              |  |  |  |  |  |
|        | 5.       | Gate Out Light: This light indicates if the container has been picked up from the |  |  |  |  |  |
|        |          | terminal, as submitted to CPu by the Terminal Operator.                           |  |  |  |  |  |
|        |          | The light can have following colors:                                              |  |  |  |  |  |
|        |          | a. Gray: the container has not left the terminal yet;                             |  |  |  |  |  |
|        |          | b. Green: the container has left the terminal.                                    |  |  |  |  |  |
|        | 6.       | Pick-up Light: This light indicates if the container has a valid Pick-up Right,   |  |  |  |  |  |
|        |          | meaning a driver has been assigned to it to pick it up. This information is       |  |  |  |  |  |
|        |          | submitted by the Transport Company which holds the last Release Right.            |  |  |  |  |  |
|        |          | The light can have following colors:                                              |  |  |  |  |  |
|        |          | a. Gray: no driver has been assigned yet;                                         |  |  |  |  |  |
|        |          | b. <b>Red</b> : a driver has been unassigned, you will need to assign a new       |  |  |  |  |  |
|        |          | driver;                                                                           |  |  |  |  |  |
|        |          | c. Green: a driver with valid Alfapass has been assigned to pick up the           |  |  |  |  |  |
|        |          | container.                                                                        |  |  |  |  |  |
| CPu UI | Certifie | ed Pick up User Interface                                                         |  |  |  |  |  |

## CPu UI tabs

## Container Overview tab - Main Page

After you have logged in on the CPu UI, you will land on the main screen as shown below.

| Container O  | verview Container Subs | criptions Add Nmot |                     |             |             |          |             | e                                     | Shipping Ager        | nt * |
|--------------|------------------------|--------------------|---------------------|-------------|-------------|----------|-------------|---------------------------------------|----------------------|------|
| 6<br>Bill Of | Lading                 | Container Number   | Shipping Agent      |             | Terminal    |          |             | FILTER Q                              | ×                    | ]    |
| Release      | Right Overview         |                    |                     |             |             |          |             | 8                                     | + NEW RELEASE        |      |
|              | BILL OF LADING         | CONTAINER NUMBER   | FIRST RELEASE PARTY | RECEIVED ON | VALID UNTIL | TERMINAL | ALFAPASS NR | RELEASE STATUS<br>Rows per page: 25 👻 | ACTION<br>0-0 of 0 < | -    |
| 7            |                        |                    |                     |             |             |          |             |                                       |                      |      |
|              |                        |                    |                     |             |             |          |             |                                       |                      |      |
|              |                        |                    |                     |             |             |          |             |                                       |                      |      |
|              |                        |                    |                     |             |             |          |             |                                       |                      |      |

| 1 | Container<br>Overview Tab      | Main page, contains the overview of all active Releases created by your company.<br>Working space of the CPu platform. More details below.                                                                                                    |
|---|--------------------------------|----------------------------------------------------------------------------------------------------|
| 2 | Container<br>Subscriptions Tab | On this tab you can subscribe to a container/BL combo not assigned to your company to see the current status of the Green Lights. More details below.                                                                                                    |
| 3 | Add Nmot tab                   | Next Mode of Transport tab; allows you to submit information on how the container will be picked up from the terminal.<br>Note: Nmot is currently under development and is not actively used by all connected companies at this time. Please check with the terminal if they support this feature. |
| 4 | Your name                      | Displays your full name as registered. If you click here you can choose to log out from the UI.                                                                                                    |
| 5 | Company role                   | (only applicable if your company has multiple roles) Displays the current active role.                                                                                                    |
| 6 | Filter box                     | Allows you to search for an active Release Right using different parameters (Bill of Lading, Container Number, Shipping Agent, Terminal). Click "Filter" to start the search. Click the X to clear the input fields.                                                                               |
| 7 | Release Right<br>Overview      | Lists all Release Rights. More details below.                                                                                                    |
| 8 | Add New Release                | Create a new Commercial Release. More details in the section below.                                                                                                    |
|   |                                |                                                                                                    |

When you have created a commercial release for your company (either via API or the "Add New

Release" button), it will appear in the Release Right Overview (7).

| ontaine    | er Overview Cont       | ainer Subscriptions A | Add Nmot            |             |             |          |             |                | 9        | Shi    | pping Ager |
|------------|------------------------|-----------------------|---------------------|-------------|-------------|----------|-------------|----------------|----------|--------|------------|
| Bil        | II Of Lading           | Co                    | ntainer Number      | Shippin     | g Agent     | Terminal |             |                | FILTER C | L      | ×          |
| Relea<br>1 | se Right Overview<br>2 | 3                     | 4                   | 5           | 6           | 7        | 8           | 9              |          | + NEV  | W RELEAS   |
|            | BILL OF LADING         | CONTAINER NUMBER      | FIRST RELEASE PARTY | RECEIVED ON | VALID UNTIL | TERMINAL | ALFAPASS NR | RELEASE STATUS | 10       | ACTION | 12         |
|            | [BOL21022022]          | CONT1234567           |                     |             |             |          |             | Blocked        | TRANSFER |        | Z          |
|            |                        |                       |                     |             |             |          |             |                |          |        |            |

| 1 | Selection<br>box          | Allows you to select multiple Release Rights, clicking the top box selects all of them.                                                                                                    |
|---|---------------------------|----------------------------------------------------------------------------------------------------|
| 2 | Bill of<br>Lading         | Corresponding BL number(s) of the container.                                                                                                    |
| 3 | Container<br>Number       | Container on which the Release Right is applicable.                                                                                                    |
| 4 | First<br>Release<br>Party | Company to which you as a Shipping Agent has initially released the container.<br>When a Commercial Release has been created via API and you view it in the CPu UI, that<br>company name will be displayed<br>After creating a Commercial Release via the CPu UI (see below for the procedure), this will<br>be your own company as you didn't transfer the Release Right yet.                                                                     |
| 5 | Received<br>On            | Creation date & time of the Commercial Release.                                                                                                    |
| 6 | Valid Until               | Expiry date & time of the commercial release. After this time, the Commercial Release Light switches to red and the container can no longer be picked up.                                                                                                    |
| 7 | Terminal                  | Terminal where the container will be available for pick-up (e.g. MSC PSA European<br>Terminal)<br>This information must be provided by you as Shipping Agent. If the expected terminal<br>changes after you have created the Commercial Release, you need to update this<br>information. It is your responsibility to ensure the correctness of the information. NxtPort<br>does not verify the received information. See below on how to do this. |
| 8 | Alfapass nr               | When a driver has been assigned to pick up the container, the Alfapass will be shown here.<br>If no driver is assigned yet, this field is empty.                                                                                                    |

| 9  | Release<br>Status           | <ul> <li>Overall release status of the container. More information can be found on the Container Detail view . This field can have the following values:</li> <li>Awaiting pickup: the container is ready to be picked up. Commercial, terminal &amp; customs release are all valid. A driver has been assigned for pickup;</li> <li>Released by default: some terminals release the container by default. Check the container detail view for the other releases. No driver has been assigned.</li> <li>Select scan: the container has been selected for scanning. Scanning procedure must be followed. No driver has been assigned;</li> <li>Awaiting pickup (to scan): the container has been assigned for pickup;</li> <li>Awaiting release for pickup: one of the commercial, terminal or customs releases is not valid yet. Check the container detail view to see which release is still missing. A driver has been assigned for pickup;</li> <li>Blocked: the container has not been fully released yet. No driver has been assigned;</li> </ul> |  |  |  |  |  |
|----|-----------------------------|----------------------------------------------------------------------------------------------------|--|--|--|--|--|
| 10 | Action                      | First go-to action on the Release Right. Allows you to transfer the Release Right to a different company. When a driver has already been assigned, this is empty.                                                                                                    |  |  |  |  |  |
| 11 | Action<br>menu              | <ul> <li>Clicking on the ellipsis will show more actions which can be performed:         <ul> <li>Commercial release:                 <ul> <li>Delete: deletes the commercial release from the CPu platform. The container can no longer be picked up;</li> <li>Block: switches the Commercial Release Light to red. The container cannot be picked up from the terminal until you unblock the Release;</li> <li>Update: update certain parameters of the Commercial Release. See "Update an existing Commercial Release" below for more details;</li> <li>Revoke: revokes the Commercial Release.</li> <li>Release Right:</li> <li>Transfer: same as (10) above. Allows you to transfer the Release Right to a different company. See "Transfer the Release Right to another company" below for more details.</li></ul></li></ul></li></ul>                                                                                                    |  |  |  |  |  |
| 12 | Open<br>container<br>detail | Opens a tab containing all relevant information about the container status. More details in the Container Detail view below.                                                                                                    |  |  |  |  |  |

## Container Subscriptions tab

This tab allows you to view the container details of a container which has not been assigned to your company. The purpose of this tab is to allow for transparency in the supply chain.

| Conta | iner Overview Contain   | ner Subscriptions | Add Nmot |                  |           |                |            |          |                | 8              | _        | Shipp     | ing Agent 👻 |
|-------|-------------------------|-------------------|----------|------------------|-----------|----------------|------------|----------|----------------|----------------|----------|-----------|-------------|
| ♠ >   | CONTAINER SUBSCRIPTIONS |                   |          |                  |           |                |            |          |                |                |          |           |             |
| Sub   | oscriptions             |                   |          |                  |           |                |            |          |                | 2              | +        | NEW SUBSC | RIPTION     |
|       | SUBSCRIBED ON           | BILL OF LA        | ADING    | CONTAINER NUMBER |           | SHIPPING AGENT | TERMIN     | AL       | RELEASE STATUS |                | Archived |           | ACTION      |
|       |                         |                   |          |                  |           |                |            |          |                | Rows per page: | 25 👻     | 0-0 of 0  | < >         |
|       |                         |                   |          |                  |           |                |            |          |                |                |          |           |             |
|       |                         |                   |          |                  |           |                |            |          |                |                |          |           |             |
|       |                         |                   |          |                  |           |                |            |          |                |                |          |           |             |
|       |                         |                   |          |                  |           |                |            |          |                |                |          |           |             |
|       |                         |                   |          |                  |           |                |            |          |                |                |          |           |             |
|       |                         |                   |          |                  |           |                |            |          |                |                |          |           |             |
|       |                         |                   |          |                  |           |                |            |          |                |                |          |           |             |
|       |                         |                   |          |                  |           |                |            |          |                |                |          |           |             |
|       |                         |                   |          |                  |           |                |            |          |                |                |          |           |             |
|       | [                       |                   |          |                  |           |                |            |          |                |                |          |           |             |
| 1     | Subscription            | on Overvi         | ew       | Lists a          | ll contai | ners to w      | hich you l | nave sul | bscribed.      |                |          |           |             |

| 1 | Subscription Overview | Lists all containers to which you have subscribed. |  |  |  |  |  |
|---|-----------------------|----------------------------------------------------|--|--|--|--|--|
| 2 | Add new subscription  | Allows you to add a new container subscription.    |  |  |  |  |  |

When clicking the "Add new subscription" button, you can enter a valid container/BL combination. A valid combination means that the container/BL are known in CPu.

| Container Overview Container Subscriptions Add Nmot |                                                                                                    | Shipping Agent -                                                |
|-----------------------------------------------------|----------------------------------------------------------------------------------------------------|-----------------------------------------------------------------|
| ↑ > <u>container subscriptions</u>                  |                                                                                                    |                                                                 |
| Subscriptions                                       |                                                                                                    | + NEW SUBSCRIPTION                                              |
| SUBSCRIBED ON BILL OF LADIME                        | CONTAINER NUMBER BHIPPING AGENT TERMINAL Add Subscription Enter the Bill of lading & Equipment Number combination you wish to subscribe to. Bill of Leding Container Number | RELEASE STATUS Archived ACTION<br>Rowsperpage 25 + 0-0 of 0 < > |
|                                                     | CANCEL SUBMIT                                                                                                    |                                                                 |
|                                                     |                                                                                                    |                                                                 |

When clicking "Submit", the subscription will be added to your overview.

| Container Overview  | Container Subscriptions | Add Nmot         |                |          |                | 6              | Shipping Agent     |
|---------------------|-------------------------|------------------|----------------|----------|----------------|----------------|--------------------|
| A > CONTAINER SUBSC | RIPTIONS                |                  |                |          |                |                |                    |
| Subscriptions       |                         |                  |                |          |                |                | + NEW SUBSCRIPTION |
| 1                   | 2                       | 3                | 4              | 5        | 6              | 7              |                    |
| SUBSCRIBED ON       | BILL OF LADING          | CONTAINER NUMBER | SHIPPING AGENT | TERMINAL | RELEASE STATUS | Archived       | 8 ACTION           |
|                     | BOL                     | CONT             |                |          |                |                | 2 0                |
|                     | BOL                     | CONT             | Shipping Agent | Terminal | Blocked        |                | C D                |
|                     |                         |                  |                |          |                | Rows per page: | 25 👻 1-2 of 2 < >  |

For this demonstration, both a valid and an invalid container/BL combination have been added. A invalid combination means that the container/BL details are not (yet) known in CPu.

| 1 | Subscribed on       | Date & time on which you subscribed. For demonstration purposes, this is empty. This will not be the case on your screen.                    |
|---|---------------------|----------------------------------------------------------------------------------------------------|
| 2 | Bill of Lading      | B/L number which you subscribed to.                                                                                                    |
| 3 | Container<br>Number | Container number which you subscribed to.                                                                                                    |
| 4 | Shipping Agent      | Shipping Agent which commercially released the container. For an <b>invalid</b> combination, this field is empty.                            |
| 5 | Terminal            | Terminal where the container is expected to arrive. For an <b>invalid</b> combination, this field is empty.                                  |
| 6 | Release Status      | Overall release status of the container, as described on the Release Right Overview. For an <b>invalid</b> combination, this field is empty. |
| 7 | Archived            | If the container has already left the terminal, it is archived in CPu. For an <b>invalid</b> combination, this field is empty.               |
| 8 | Container detail    | Container detail view. For an <b>invalid</b> combination, this is grayed out and cannot be accessed.                                         |

## Add NMoT tab

Next Mode of Transport is currently under development and is not actively used by all connected companies at this time. Please check with the terminal if they support this feature.

You won't be needing this tab for the time being.

## Container detail view

When opening a Container Detail on any of the tabs above, you will be redirected to the container detail view.

| ainer Overview Container Subscript           | ons Add Nmot                                               |                                                                                          |                                                | Shipping Ag                                  |
|----------------------------------------------|------------------------------------------------------------|------------------------------------------------------------------------------------------|------------------------------------------------|----------------------------------------------|
| CONTAINERS > DETAIL                          |                                                            |                                                                                          |                                                |                                              |
| 2 All displayed lights are a snapshot in til | ne, if there is no 'Gate Out' all lights can change at any | given moment                                                                             |                                                | ×                                            |
| Cemmercial Release<br>OK 3<br>Last update:   | Terminal Discharge<br>UNDOVINY 4<br>Last update:           | Terminal Release Contone La UNIXION 5 NOTIFICA LA La La La La La La La La La La La La La | Jahr Ges Get<br>Least update:<br>Least update: | Pick-op Light<br>UNIXYOVIN 8<br>Last update: |
| Container Number<br>CONT1234557 2            | Release identification<br>9                                | Release order reference<br>10                                                            | Emply return re                                | ference 11                                   |
| BL numbers 12                                |                                                            |                                                                                          |                                                |                                              |
| Shipping Agent 13                            | Pert Code 14<br>BEANR                                      | Terminal Name 15                                                                         | Terminal Code                                  | 16                                           |
| ALFAPASS NR 17                               | DRIVEF                                                     | DESCRIPTION 18                                                                           |                                                |                                              |
| Commercial release valid from 19             |                                                            | Commercial release valid                                                                 | until 20                                       |                                              |
| Equipment Supplier 21                        | Equipment Status 22                                        | Full/Empty? 23                                                                           | Equipment Oper                                 | rator 24                                     |
| Vessel Name 25                               | Callsign 26                                                | Voyage Number 27                                                                         | Carrier F                                      | laulage 28                                   |
|                                              |                                                            |                                                                                          |                                                |                                              |

| 1 | Container detail subtabs    | The container detail view has two subtabs: General & Event History. The General subtab is described here, the Event History subtab lists all actions that have been performed on the selected container.                                                                                                    |
|---|-----------------------------|----------------------------------------------------------------------------------------------------|
| 2 | Container<br>number         | The container number which you are viewing right now.                                                                                                    |
| 3 | Commercial<br>Release Light | <ul> <li>This is the first of six green lights. This light indicates the status of the commercial release, as submitted to CPu by the Shipping Agent (yourself).</li> <li>The light can have following colors: <ul> <li>Red: the Shipping Agent has blocked the commercial release, preventing the pick-up from the terminal;</li> <li>Green: the Shipping Agent has commercially released the container.</li> </ul> </li> </ul>                                                                                                    |
| 4 | Terminal<br>Discharge Light | <ul> <li>This is the second of six green lights. This light indicates if the container has been discharged from the vessel, as submitted to CPu by the Terminal Operator.</li> <li>The light can have following colors: <ul> <li>Gray: the Terminal Operator did not yet submit container movement information to CPu. Vessel is still underway or unloading has not yet finished;</li> <li>Green: the container has been discharged. <u>Note</u>: this does not automatically mean the container is ready for pick-up, it's possible that the Terminal Operator blocks the release. See the next Light.</li> </ul> </li> </ul> |

| 5  | Terminal<br>Release Light  | <ul> <li>This is the third of six green lights. This light indicates if the container is ready for pict on the terminal, as submitted to CPu by the Terminal Operator.</li> <li>The light can have following colors: <ul> <li>Gray: the Terminal Operator did not yet submit container release information CPu. Vessel is still underway or unloading has not yet finished;</li> <li>Red: the Terminal Operator has blocked the container release, preventing the pick-up from the terminal. This could have multiple causes, check with the Terminal Operator for more details;</li> <li>Yellow: the container has been selected for scanning. Pick-up is allowed, be scanning procedure must be followed;</li> <li>Green: the Terminal Operator has released the container, meaning it is available for pick-up on the quay.</li> </ul> </li> </ul> |  |  |  |
|----|----------------------------|----------------------------------------------------------------------------------------------------|--|--|--|
| 6  | Customs Light              | <ul> <li>This is the fourth of six green lights. This light indicates if the container has been released by the Customs authority, as submitted to CPu by Customs.</li> <li>The light can have following colors: <ul> <li>Red: the Customs authority has not yet submitted any release information to CPu;</li> <li>Yellow: the container has been selected for scanning. Pick-up is allowed, but scanning procedure must be followed;</li> <li>Green: the container has been cleared by customs.</li> </ul> </li> </ul>                                                                                                    |  |  |  |
| 7  | Gate Out Light             | <ul> <li>This is the fifth of six green lights. This light indicates if the container has been picked up from the terminal, as submitted to CPu by the Terminal Operator.</li> <li>The light can have following colors: <ul> <li>Gray: the container has not left the terminal yet;</li> <li>Green: the container has left the terminal.</li> </ul> </li> </ul>                                                                                                    |  |  |  |
| 8  | Pick-up Light              | <ul> <li>This is the last of six green lights. This light indicates if the container has a valid Pick-up Right, meaning a driver has been assigned to it to pick it up. This information is submitted by the Transport Company which holds the last Release Right.</li> <li>The light can have following colors: <ul> <li>Gray: no driver has been assigned yet;</li> <li>Red: a driver has been unassigned, you will need to assign a new driver;</li> <li>Green: a driver with valid Alfapass has been assigned to pick up the container.</li> </ul> </li> </ul>                                                                                                    |  |  |  |
| 9  | Release<br>identification  | Unique identifier, provided by the Shipping Agent, of the Release Right.                                                                                                    |  |  |  |
| 10 | Release Order<br>Reference | (Optional) second identifier, used by the Shipping Agent, to identify the Release Right.<br>This field can be empty if no information was provided.                                                                                                    |  |  |  |
| 11 | Empty Return<br>Reference  | Reference for the empty return of the container. This field can be empty if no information was provided.                                                                                                    |  |  |  |
| 12 | BL numbers                 | BL number(s) of shipments inside the container. There can be multiple numbers in this list.                                                                                                    |  |  |  |
| 13 | Shipping Agent             | Name of the Shipping Agent which has commercially released the container.                                                                                                    |  |  |  |
| 14 | Port Code                  | UN/LoCode of the operational port. For now, this is always Antwerp BEANR.                                                                                                    |  |  |  |
| 15 | Terminal Name              | Terminal where the container will be available for pick-up (e.g. MSC PSA European<br>Terminal)<br>This information must be provided by you as Shipping Agent. If the expected terminal<br>changes after you have created the Commercial Release, you need to update this<br>information. It is your responsibility to ensure the correctness of the information. NxtPort<br>does not verify the received information. See Update an existing Commercial Release<br>below on how to do this.                                                                                                    |  |  |  |
| 16 | Terminal Code              | Corresponding terminal code (e.g. 1742)<br>This information must be provided by you as Shipping Agent. If the expected terminal<br>changes after you have created the Commercial Release, you need to update this<br>information. It is your responsibility to ensure the correctness of the information. NxtPort<br>does not verify the received information. See Update an existing Commercial Release<br>below on how to do this.                                                                                                    |  |  |  |
| 17 | Alfapass nr                | If already assigned to a driver, Alfapass number. If not yet assigned, this field is empty.                                                                                                    |  |  |  |

| -  |                                      |                                                                                                    |
|----|--------------------------------------|----------------------------------------------------------------------------------------------------|
| 18 | Driver<br>Description                | If already assigned to a driver, driver description (see tab Driver List). If not yet assigned, this field is empty.         |
| 19 | Commercial<br>release valid<br>from  | Validity date of commercial release, as provided by the Shipping Agent.                                                      |
| 20 | Commercial<br>release valid<br>until | Expiry date of commercial release, as provided by the Shipping Agent. After this date, container can no longer be picked up. |
| 21 | Equipment<br>supplier                | Owner of the container. This field can be empty if no information was provided.                                              |
| 22 | Equipment<br>Status                  | This field can be empty if no information was provided.                                                                      |
| 23 | Full/Empty?                          | This field can be empty if no information was provided.                                                                      |
| 24 | Equipment<br>Operator                | This field can be empty if no information was provided.                                                                      |
| 25 | Vessel Name                          | This field can be empty if no information was provided.                                                                      |
| 26 | Callsign                             | This field can be empty if no information was provided.                                                                      |
| 27 | Voyage number                        | This field can be empty if no information was provided.                                                                      |
| 28 | Carrier Haulage                      | Checked if the Shipping Agent has indicated that this shipment is handled via carrier haulage.                               |

## How do I need to use the CPu UI?

## Actions which can be performed on a Commercial Release

As a Shipping Agent, your job is to start the CPu flow by creating a Commercial Release in the system. This will generate the Release Right. Only after you have done this will the Release Right be visible & can other actions (e.g. Terminal Release) be applied to it.

Important remark: the process & pre-conditions for a Commercial Release (e.g. original B/L surrendered, THC paid etc.) do not change with the implementation of CPu. This remains the responsibility & internal policy of your own company. The only thing which changes is the way you transfer the release (in the old process with a pincode, in the CPu process via a digital way) to the First Release Party.

#### Create a new Commercial Release

On the Container Overview tab, click "Add New Release". The following screen will appear.

| Container Overview Container Subscriptions Add Nmot |                                     |                          |                           | e                | Shipping Agent + |
|-----------------------------------------------------|-------------------------------------|--------------------------|---------------------------|------------------|------------------|
| COMMERCIAL RELEASE > CREATE COMMERCIAL RELEASE      |                                     |                          |                           |                  |                  |
| Create Commercial Release                           |                                     |                          |                           |                  |                  |
| Container number 1                                  |                                     | Release identification 2 |                           |                  |                  |
| BL numbers                                          |                                     |                          |                           |                  |                  |
| Number                                              |                                     |                          |                           |                  |                  |
| ADD BL NUMBER 💽 3                                   |                                     |                          |                           |                  |                  |
| Release valid from<br>dd/mm/yyyy 4                  | Release valid until<br>dd/mm/yyyy 5 | II                       | Choose terminal 6         |                  | <b>.</b>         |
| Container type 7                                    | Empty return reference 8            |                          | Release order reference 9 |                  |                  |
| Equipment Supplier 10                               | Equipment Status 11                 |                          | Full Empty Indicator 12   |                  |                  |
| Equipment Operator 13                               | Vessel Call Sign 14                 |                          | Vessel Name 15            |                  |                  |
| Voyage Number 16                                    |                                     |                          | 🗌 Ca                      | rrier Haulage 17 |                  |
| CREATE                                              |                                     |                          |                           |                  |                  |

| 1 | Container<br>number       | Self-explanatory.                                                                                                    |
|---|---------------------------|----------------------------------------------------------------------------------------------------|
| 2 | Release<br>Identification | Unique (per Shipping Agent) identifier of the Commercial Release.                                                                                                    |
| 3 | BL numbers                | BL number(s) of shipment(s) inside the container. There can be multiple numbers in this list.                                                                                                    |
| 4 | Release valid from        | Validity date of the Commercial Release. You can freely choose a date (starting from the present day), depending from when you want the Commercial Release to be active.                                                                                                    |
| 5 | Release valid<br>until    | Expiry date of the Commercial Release. If you leave this empty, a default validity range of one (1) month is applicable.<br>After this date, the Commercial Release Light will turn to red and the container can no longer be picked up. If you want to release the container again, you need to update the Commercial Release. See "Update an existing Commercial Release" below. |

| 6  | Choose<br>terminal        | Dropdown list of connected terminals. Enter the terminal where the container is expected to arrive. If this changes afterwards, you will need to update the Commercial Release. See "Update an existing Commercial Release" below. Most likely this will be done via API call through your own software, as we understand it is impossible to do this manually for a 10.000+ TEU vessel. |
|----|---------------------------|----------------------------------------------------------------------------------------------------|
| 7  | Container type            | The ISO container type (e.g. 40HC, 20DV).                                                                                                    |
| 8  | Empty return<br>reference | <i>(optional)</i> Self-explanatory. The empty return feature is not fully implemented yet, so you will need to communicate these details via another way.                                                                                                    |
| 9  | Release order reference   | <i>(optional)</i> Second identifier, free to use by you as Shipping Agent, to identify the Release Right.                                                                                                    |
| 10 | Equipment<br>supplier     | (optional)                                                                                                    |
| 11 | Equipment<br>status       | (optional)                                                                                                    |
| 12 | Full Empty<br>Indicator   | <i>(optional)</i> "Full" or "Empty" (empty shipper's owned containers also are subjected to the CPu regulation, that's why this field is present)                                                                                                    |
| 13 | Equipment<br>Operator     | (optional)                                                                                                    |
| 14 | Vessel Call<br>Sign       | (optional) Self-explanatory.                                                                                                    |
| 15 | Vessel Name               | (optional) Self-explanatory.                                                                                                    |
| 16 | Voyage<br>number          | (optional) Self-explanatory.                                                                                                    |
| 17 | Carrier<br>Haulage        | Indicate if this container will be transported using carrier haulage or not. This is required for billing purposes. In carrier haulage, the variable contribution fee per container for First Release Parties is billed to the Shipping Agent.                                                                                                    |

Note: the fields marked *(optional)* are not required for operational use in <u>the current version</u> of CPu. It is possible that these requirements will change in the future, when CPu gets enhanced with new features. You will be informed when this happens.

You need to enter all fields not marked *(optional)* in order to create a valid Commercial Release. After you click "Create", you will return to the Container Overview tab. It may take some seconds for the new Release to appear, as it is being validated by the CPu platform in the background. When validated, the information text "The action has successfully completed" will appear in the lower left corner and the Release Right will appear in the overview as shown in the first part of this manual.

In the field "First Release Party", your own company will be displayed. This means that your company holds the Release Right, as you didn't transfer it to another company yet. See "Transfer the Release Right to another company" below for the next step in the process.

## Update an existing Commercial Release

If you need to changes certain parameters of a Commercial Release after you've created it, find the correct Release in the Container Overview list and select "Update" in the Action menu. Following screen will appear.

| Container Overview Container Subscriptions Add Nmot |                        | Shipping Agent -        |
|-----------------------------------------------------|------------------------|-------------------------|
| ♠ > COMMERCIAL RELEASE > UPDATE COMMERCIAL RELEASE  |                        |                         |
| Update Commercial Release                           |                        |                         |
| Container number<br>CONT1234567                     | Release identification |                         |
| BL numbers                                          |                        |                         |
| B0L21022022                                         |                        |                         |
| 1                                                   |                        |                         |
| Release valid from                                  | Rolease valid until    | Choose terminal         |
| Container type                                      | Empty return reference | Release order reference |
| Equipment Supplier                                  | Equipment Status       | Full/Empty?             |
| Equipment Operator                                  | Vessel Name            | Callsign                |
| Voyage Number                                       |                        | Carrier Haulage         |
| UPDATE 2                                            |                        |                         |

| 1 | Release Right identifiers | These three values (container number, BL number(s) & Release Identification) <u>cannot</u> be updated as they are used to uniquely identify a Release Right. If you want to change these values, you will first have to delete the existing Commercial Release and create a new one. |
|---|---------------------------|----------------------------------------------------------------------------------------------------|
| 2 | Release Right parameters  | These values can be updated. Parameters are the same as when creating a Commercial Release, refer to the table above for their explanation.                                                                                                    |

After you click "Update", you will return to the Container Overview tab. It may take some seconds for the updated values to appear, as it is being validated by the CPu platform in the background. When validated, the information text "The action has successfully completed" will appear in the lower left corner and the Release Right will reappear in the overview as shown in the first part of this manual.

## Actions which can be performed on a Release Right Transfer the Release Right to another company

From the Container Overview tab, find the Release Right you need to transfer and click "Transfer". The following screen will appear, allowing you to select a company to which you can transfer the Release Right. Be sure to inform that company a Release Right will be transferred tot them.

| CONTAINERS > CONTAINERS     INAME     INAME <th>Container Overview Con</th> <th>ntainer Subscriptions Add Nmot</th> <th></th> <th></th> <th></th> <th></th> <th></th> <th>e Shipping Agent</th> | Container Overview Con                | ntainer Subscriptions Add Nmot |      |        |           |      |      | e Shipping Agent               |
|----------------------------------------------------------------------------------------------------|---------------------------------------|--------------------------------|------|--------|-----------|------|------|--------------------------------|
| NME     IX 10     APG     DUIS     EDB     EXACTIO     X       2     5     6     M*0PF10H IS NOT IN THE LIST       NAME     TAX 10     APGS CODE     DUIS     EDBI     TAXINGER       UNIVERSAL EXPORTS 3     ASSIGN     ASSIGN     5                                                                                                    | CONTAINERS > COME             COMPANY | ANY<br>IIIINERS 1              |      |        |           |      |      |                                |
| 2         6         MY OPPTION IS NOT IN THE LIST           NAME         TAXID         APCS CODE         DUNS         EORI         TRANSPER           UNIVERSAL EXPORTS 3         ASSIGN         4         5                                                                                                    | NAME                                  | TAX ID                         | APCS | DUNS   |           | EORI |      | SEARCHQ ×                      |
| NAME TAX ID APCS CODE DUNS EORI TAANSFER                                                                                                    | 2<br>Select Company                   |                                |      |        |           |      |      | 6 MY OPTION IS NOT IN THE LIST |
| UNIVERSAL EXPORTS 3 4 SSION                                                                                                    | NAME                                  |                                |      | TAX ID | APCS CODE | DUNS | EORI | TRANSFER                       |
| 4                                                                                                    |                                       | UNIVERSAL EXPORTS 3            |      |        |           |      |      | ASSIGN                         |
| < >                                                                                                    |                                       |                                |      | 4      |           |      |      | < >                            |

| 1 | Select<br>company<br>subtabs | The select company view has two subtabs: Company & Containers. The Company subtab is described here, the Container subtab allows you to select additional Release Rights which you want to transfer to the same company at the same time.                                                                                                    |
|---|------------------------------|----------------------------------------------------------------------------------------------------|
| 2 | Filter box                   | Allows you to search for a company using different parameters (Name, Tax ID, APCS code, DUNS, EORI). Click "Search" to start the search. Click the X to clear the input fields.                                                                                                    |
| 3 | Company<br>name              | The company name as registered in the CPu system. Only companies who have a valid CPu subscription will appear here. For demonstration purposes, this list only has one entry. This will not be the case on your own screen.                                                                                                    |
| 4 | Company<br>identifiers       | This will display the known identifiers for the company. Tax ID & APCS are always present, it's possible the fields DUNS & EORI are empty if these details are unknown. For demonstration purposes, this has been left empty in the screenshot.                                                                                                    |
| 5 | Assign                       | Click this button to assign the Release Right(s) to the specified company.                                                                                                    |
| 6 | My option is not in the list | If the company you wish to transfer the Release Right(s) does not appear in the list, it's possible they haven't completed the CPu registration process yet. This button allows you to enter the details anyway, so you can already assign the Right(s). When the company completes the registration, the system will connect your transferred Right(s) automatically. |

After you've found the correct company and clicked "Assign" (or added an option which was not in the list), you will be prompted to confirm your action. When confirmed, you will see in the Container Overview that the status of the Release Right has changed to "Pending". This means that the Right has appeared on the "Pending Releases" tab of the company you selected, awaiting their "Accept" or "Decline".

If you think you've made a mistake, you can revoke the transfer by clicking on the ellipsis and choosing "Revoke". The Release Right will return to your own company. This is only possible as long as the next company hasn't accepted the Right yet.

Once the next company has accepted the Right, it will disappear from your own overview.

If the next company declines the Right, it will return to the original state, available for you to transfer it to another company if needed. You can check the Container Detail Event History subtab to see the decline action.